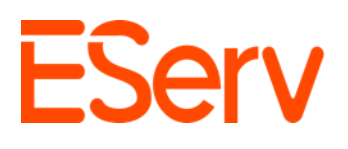

### Guía: Editar valores de producción en EServ

#### Propósito:

Esta guía explica cómo editar y agregar la asignación de producción de los empleados en EServ después de que se haya completado el servicio o la instalación.

### 1. Recuperar la solicitud

### 1. Abrir EServ:

• Navega desde la página principal de EServ. (Fig. 1-1).

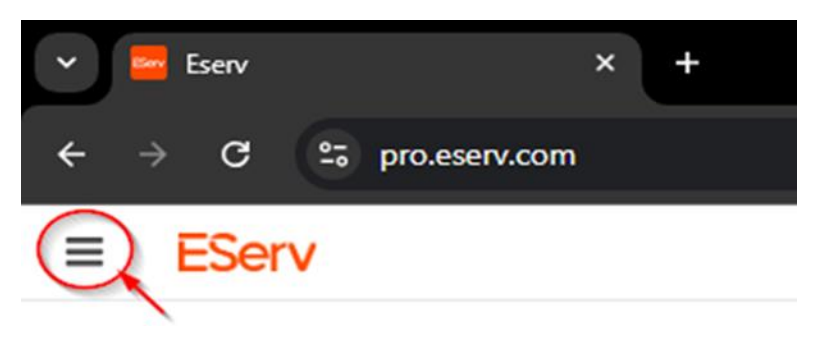

### • Localizar la solicitud:

• Haz clic en el ícono de tres líneas en la esquina superior izquierda y selecciona **Solicitudes**. (Fig. 1-2).

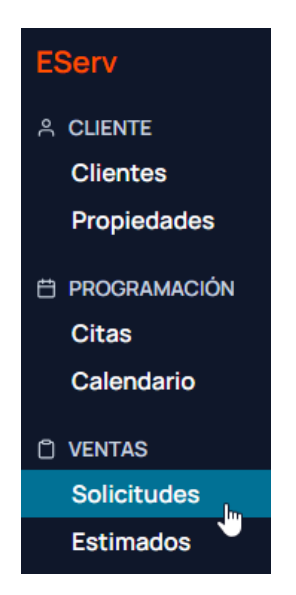

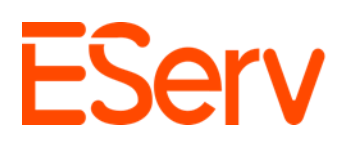

En la página de solicitudes, puedes filtrar por estado y/o categoría o buscar por el número específico de la solicitud:

• Para esta guía, filtraremos por **completado** y buscaremos la solicitud **31135**. (Fig. 1-3)

| ≡ EServ       |      |          |             |             |                                       |      |         |              |         |                                     |  |  |
|---------------|------|----------|-------------|-------------|---------------------------------------|------|---------|--------------|---------|-------------------------------------|--|--|
| Requiere Aten | ción | 20       | Solicitude  | es Q 31135  |                                       |      |         |              |         | +                                   |  |  |
| Estado        | Most | rar Todo | /           | 2           |                                       |      |         |              |         |                                     |  |  |
| Nuevo         |      | 0        | Solicitud # | Estado      | Cliente                               | Cate | goria   | Estadisticas | Gerente | Dirección                           |  |  |
| Pendiente     | 1    | 0        | 31135       | En Progreso | Ted Logan-Excellent Adventures - Test | New  | Install |              |         | 123 Circle K Way, Preston, NE 68138 |  |  |
| En Progreso   | /    | 1        | $\bigcirc$  |             |                                       |      |         |              |         |                                     |  |  |
| Completado    | >    | 0        |             |             |                                       |      |         |              |         |                                     |  |  |
| Cancelado     |      | 0        |             |             |                                       |      |         |              |         |                                     |  |  |

## 3. Seleccionar la solicitud:

• Revise la lista de solicitudes completadas.

*Ejemplo: Solicitud 31135 (creada en el tutorial 1.5).* 

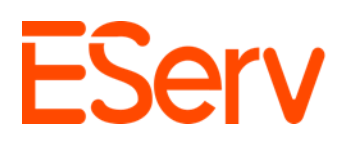

# 2. Seleccione la factura y los asignados

- 1. Navegue a la sección de facturas:
  - Desplácese hasta la parte inferior de la solicitud seleccionada.
  - Luego, busque y haga clic en la factura que necesita ser ajustada.

| Citas Collapse                                                                                                    |            |                 | +      |  |
|----------------------------------------------------------------------------------------------------|------------|-----------------|--------|--|
| * 1         #66203 I Test I Service Trabajo \$806.06<br>lun, mar 24, 2025 09:00 AM-02:00 PM I 01h 00m         Enviar Recordatorio           ③ Gavin Dolbee | Completado | <b>v</b> 0      | ∕∕ ×   |  |
| Estimados                                                                                                    |            |                 | +      |  |
| Las estimaciones aparecerán aquí cuando se agreguen. Pagos                                                                                                 |            |                 |        |  |
| ID Cantidad Tipo Cliente Método                                                                                                    | Crédito A  | Entrada         | Saldo  |  |
| 30963 \$524.80 PAGO 😰 Ted Logan-Excellent Adventures - Test Manual (Tarjeta)                                                                               | Sol#52534  | Ene 21, 2025    | \$0.00 |  |
| Factura                                                                                                    |            |                 | +      |  |
| ID Total Cantidad Adeudada Estado                                                                                                    | Creado En  |                 |        |  |
| 38418 \$524.80 \$0.00 Pagado                                                                                                    | Ene 1      | 7, 2025 10:52 A | M      |  |

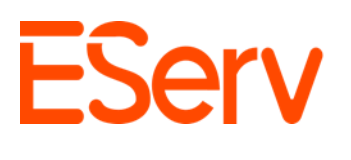

### 2. Edición de Producción

• Con la factura seleccionada, desplácese hacia abajo hasta la sección de Asignación de Producción.

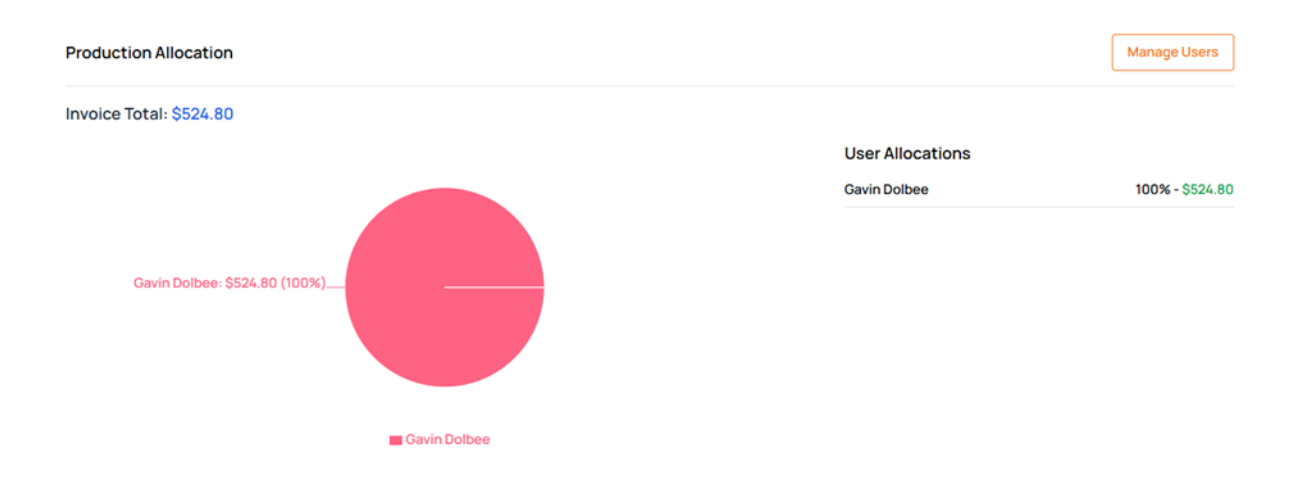

o Desde allí, haga clic en Gestionar usuarios para ver el menú de asignación.

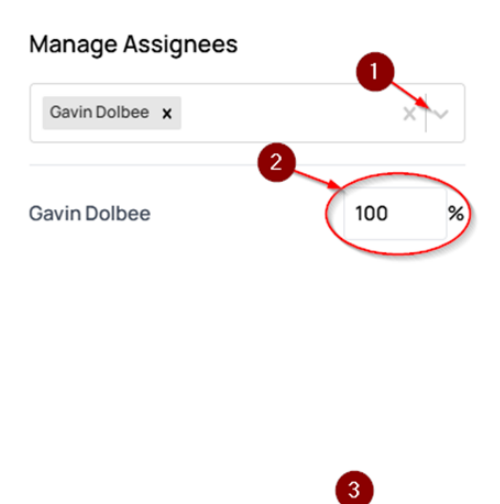

Cancel

Save

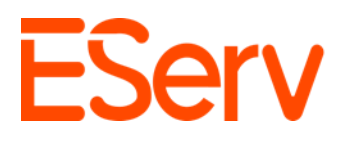

• Usando el botón desplegable, puede cambiar a los asignados y asignar el porcentaje de producción por persona.

#### Manage Assignees

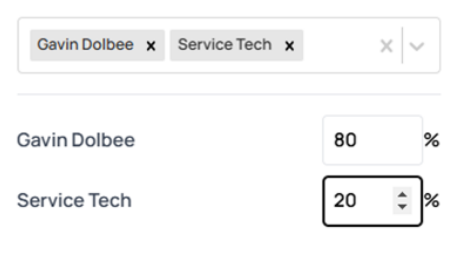

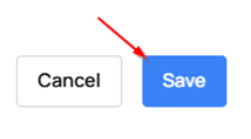

• Después de realizar los cambios necesarios, haga clic en **Guardar**, y se actualizarán la Producción total y el Gráfico en la factura.

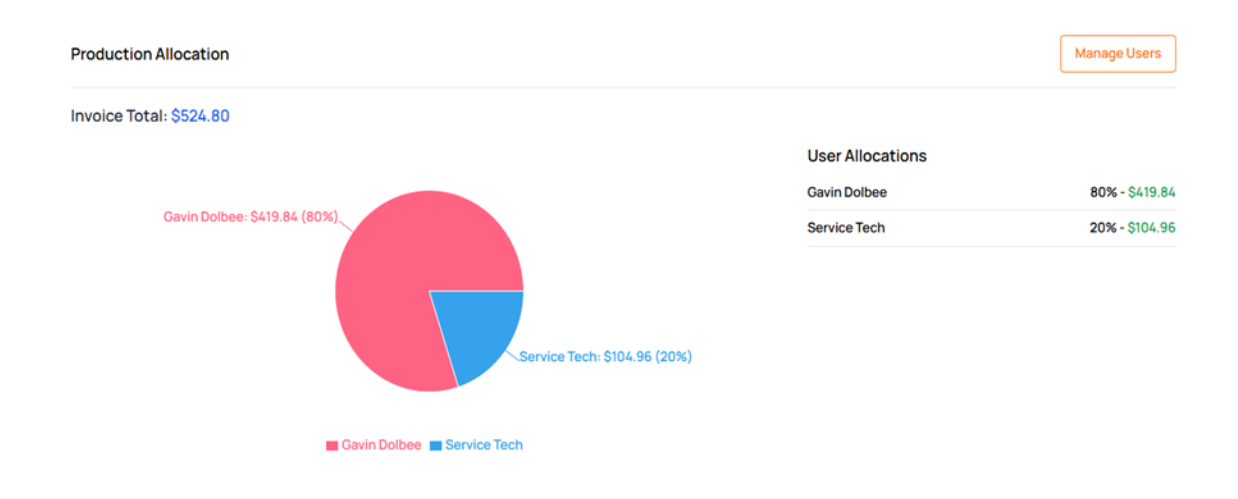

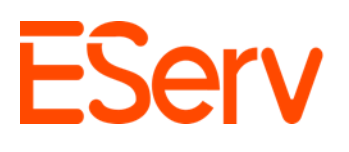

# ¿Necesita ayuda?

- Visite: <u>eserv.com</u>
- Correo electrónico: info@eserv.com